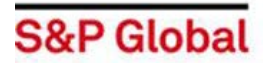

## **NetAdvantage** – steps for Industry Research

1. To access the **Industry Surveys**, click on the menu bar Tab called **Industry Survey**.

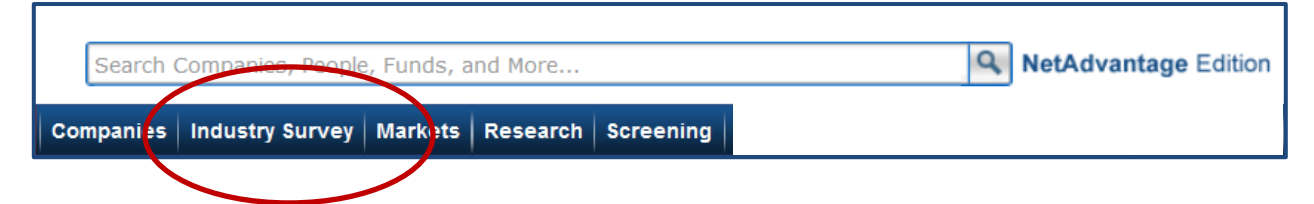

2. To view a specific Industry, select from the drop down list & then click the <u>Search</u> box. Or click <u>View All</u> for all recent Surveys arranged by date.

|       |                                                                                                    | Industry Survey                                                                                                    |                                                 |  |  |  |  |
|-------|----------------------------------------------------------------------------------------------------|----------------------------------------------------------------------------------------------------|-------------------------------------------------|--|--|--|--|
|       | S&P Market Resea                                                                                                    | arch                                                                                                    |                                                 |  |  |  |  |
|       | Research Types                                                                                                    |                                                                                                    |                                                 |  |  |  |  |
| tives | IPC Notes<br>With Investment Policy                                                                                                    | y Committee Notes, you have access to comprehensive weekly re                                                                                                    | eports based on the meetings of the Standa      |  |  |  |  |
| ates  | Trends and Projections<br>This monthly newsletter, cowritten by Standard & Poor's Chief Investment Strategist Sam Stovall and Managing Director and Chief<br>economy. |                                                                                                    |                                                 |  |  |  |  |
|       | Industry Surveys                                                                                                    | ancial Highlights report provides recent industry-level valuation,                                                                                                    | profitability, performance and financial risk d |  |  |  |  |
|       | View All >> OR Se                                                                                                    | elect a GICS Industry                                                                                                    | arch                                            |  |  |  |  |
|       |                                                                                                    | Select a GICS Industry<br>Aerospace & Defense<br>Air Freight & Logistics<br>Airlines<br>Auto Components<br>Auto Components<br>Automobiles<br>Banks<br>Beverages<br>Biotechnology<br>Capital Markets<br>Chemicals<br>Commercial Services & Supplies<br>Communications Equipment<br>Consumer Finance<br>Containers & Packaging<br>Diversified Financial Services<br>Diversified Financial Services<br>Diversified Telecommunication Services<br>Electric Utilities<br>Electronic Equipment, Instruments & Components<br>Energy Equipment & Services |                                                 |  |  |  |  |

3. To open the Industry Survey, click on either a <u>Headline</u> title or on a PDF icon.

| S&P   | P Industry Surveys             |   |                      |   |                       |                                 |                                        |
|-------|--------------------------------|---|----------------------|---|-----------------------|---------------------------------|----------------------------------------|
| Rese  | arch Reports                   |   |                      |   |                       |                                 |                                        |
| Print | Download Add to Binder Export  |   |                      |   |                       |                                 | Viewing 1-95 of 95 8 ports             |
|       | Contributor 🗸                  |   | Analyst              |   | Date/Time             | Headline 7                      | Type                                   |
|       | S&P Capital IQ Equity Research | ~ | Halim, Ahmad Abdul   | ~ | Jan 08, 2015 12:00 AM | Airlines: Asia                  | Industry<br>Overview <sup>*</sup> 37   |
|       | S&P Capital IQ Equity Research | ~ | Zino, Angelo         | ~ | Jan 08, 2015 12:00 AM | Telecommunications: Wireline    | Industry<br>Overview <sup>*</sup> 60 🔁 |
|       | S&P Capital IQ Equity Research | ~ | Corridore, James     | ~ | Jan 08, 2015 12:00 AM | Heavy Equipment & Trucks        | Industry 34 📩                          |
|       | S&P Capital IQ Equity Research | ~ | Muir, Christopher B. | ~ | Dec 18, 2014 12:00 AM | Chemicals                       | Industry<br>Overview* 65               |
|       | S&P Capital IQ Equity Research | ~ | Loo, Jeffrey         | ~ | Dec 18, 2014 12:00 AM | Healthcare: Managed Care        | Industry<br>Overview* 45               |
|       | S&P Capital IQ Equity Research | ~ | Oja, Erik            | ~ | Dec 18, 2014 12:00 AM | Financial Services: Diversified | Industry<br>Overview <sup>*</sup> 46 🗾 |
|       | S&P Capital IQ Equity Research | ~ | Agnese, Joseph       | ~ | Dec 18, 2014 12:00 AM | Food & Nonalcoholic Beverages   | Industry<br>Overview* 55 🗾 📩           |

## Industries / Sub-industries: Use the Markets tab for data and benchmarks

| Markets Industry Survey                |                                     |
|----------------------------------------|-------------------------------------|
| Energy Industry Profile 👻              |                                     |
| View Full Screen Set as CIQ Start Page | Refine Industry<br>Refine Geography |

- 1) Click the Markets tab to access that section of the site,
- 2) Next, on the far right side of your screen, Click on **<u>Refine Industries</u>**
- 3) Clicking on **Refine Industries** opens a box showing drill-downs to industry sub sectors.

| Refine Industry - Mozilla Firefox                                                                |                   |
|--------------------------------------------------------------------------------------------------|-------------------|
| () A https://www.capitaliq.com/CIQDotNet/IndustryIntelligence/popUpRefineIndustry.aspx?usingSubc | domains=False Pag |
| Refine Industry                                                                                  |                   |
| Search Industries: Search Clear Mapping                                                          |                   |
| Materials                                                                                        | A                 |
| 🛨 🔲 Chemicals                                                                                    |                   |
| 🛨 🔲 Construction Materials                                                                       |                   |
| 🛨 🔲 Containers and Packaging                                                                     |                   |
| 🛨 🔲 Metals and Mining                                                                            |                   |
| Paper and Forest Products                                                                        |                   |
| Industrials                                                                                      |                   |
| Capital Goods                                                                                    | E                 |
| Commercial and Professional Services                                                             |                   |
| Transportation                                                                                   |                   |
| Consumer Discretionary                                                                           |                   |
| Consumer Staples                                                                                 |                   |
| + Healthcare                                                                                     |                   |
|                                                                                                  | -                 |
| 4                                                                                                |                   |

- 4) Drill-down to check the box for your selected sub-industry and then click button Submit.
- 5) Use the <u>left hand column</u> for data on that sub-industry such as:
  - a) Benchmarks Key Stats & Ratios,
  - b) Company level comparisons Financial Operating Metrics (three tabs there)
  - c) Lists Constituents, Key Professionals
  - d) or to open the <u>S&P Industry Survey</u>

|   | Industry Profile<br>Teachest                                            | Biotechnology Key Stats & Ratios - |        |  |  |  |  |
|---|-------------------------------------------------------------------------|------------------------------------|--------|--|--|--|--|
| ſ | Constituents<br>Key Professionals<br>Key State & Patien                 |                                    |        |  |  |  |  |
| U | Financial Operating Metrics                                             | Key Stats & Ratios                 |        |  |  |  |  |
|   | Active Investors                                                        | Select Template: Standard 🚽 🛛 Go   |        |  |  |  |  |
|   | Filings & Annual Reports Key Developments Research S&P Industry Surveys | Trading Multiples                  | CY2011 |  |  |  |  |
|   |                                                                         | TEV/Total Revenue                  | 5.0×   |  |  |  |  |
|   |                                                                         | TEV/EBITDA                         | 12.0×  |  |  |  |  |
|   |                                                                         | TEV/EBIT                           | 13.7×  |  |  |  |  |

<u>NOTE</u>: If also using <u>**Refine Geography**</u> tool, a Tearsheet is not always available and may produce an Error message, so first select a different item in left hand column <u>before</u> refining by Geography.

## **Archive Surveys**

In the <u>Markets tab</u>, after selecting Industry Surveys in the left hand column, next click the filter icon in the <u>Date/Time column</u>

| Screening Ch      | narting Research Markets Industry Survey + 🔆                 |                      |                       |                     |                       | My Lists 🔻 |  |  |
|-------------------|--------------------------------------------------------------|----------------------|-----------------------|---------------------|-----------------------|------------|--|--|
| S&P Ind           | S&P Industry Surveys Aerospace and Defense                   |                      |                       |                     |                       |            |  |  |
| Research          | Research Reports                                             |                      |                       |                     |                       |            |  |  |
| Print Dow         | Print Download Add to Binder Export Viewing 1-2 of 2 Reports |                      |                       |                     |                       |            |  |  |
|                   | ntributor V                                                  | Analyst 🗸            | Date/Time             | Headline 🗸          | Type                  | Pages<br>V |  |  |
| □ <sup>±</sup> s& | P Capital IQ Equity Research 🗸 🗸                             | Corridore, James 🗸 🗸 | Nov 07, 2014 12:00 AM | Aerospace & Defense | Industry<br>Overview* | 51 📆       |  |  |
| : 🗆 🗄 S&          | P Capital IQ Equity Research 🗸 🗸                             | Corridore, James 🗸 🗸 | May 08, 2014 12:00 AM | Aerospace & Defense | Industry<br>Overview* | 50 🔁       |  |  |

In the "Select time frame" dropdown, select All History and then click the Apply Filter Button

| Clear Filter                |  |
|-----------------------------|--|
| Select time frame to filter |  |
| All History From            |  |
| То                          |  |
| (mm/dd/yyyy)                |  |
| Apply Filter                |  |

NOTE: When viewing your Results list, if you're seeking archived reports, be sure to note at bottom right corner of screen if there are additional pages of results that you can scroll through.

| Jul 31, 2000 12:00 AM | Annica      | Overview*             | IV.    | <u>/~</u> |
|-----------------------|-------------|-----------------------|--------|-----------|
| Nov 30, 1999 12:00 AM | Airlines    | Industry<br>Overview* | 38     | 1         |
| May 31, 1999 12:00 AM | Airlines    | Industry<br>Overview* | 38     | Z         |
|                       | Reports [Vi | ew 1-25   :           | 26-40] |           |

Many survey titles have an archive back to 1999 unless that subject only became a separate survey title more recently.